## AUTO HEADLIGHTS WITH WIPER INTEGRATION

For your convenience, your vehicle's headlights automatically turn on when the windshield wipers operate.

## How It Works

• Make sure your headlights are in the AUTO position.

• Turn on your windshield wipers. The headlights also turn on.

• When you turn off the windshield wipers, the headlights turn off shortly after.

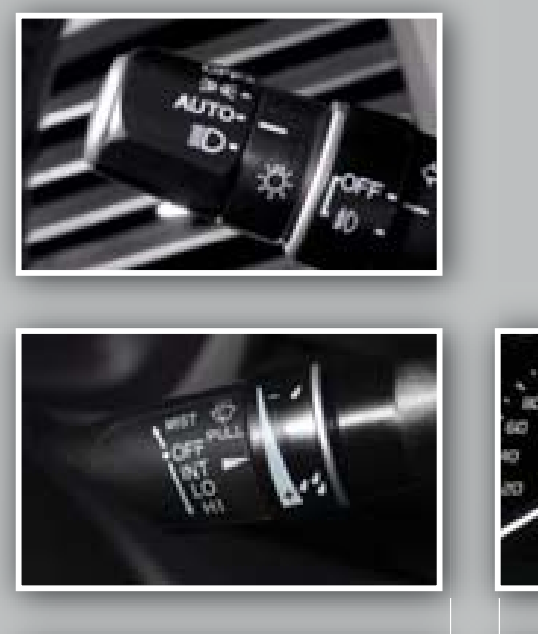

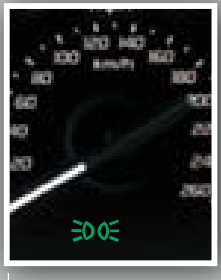

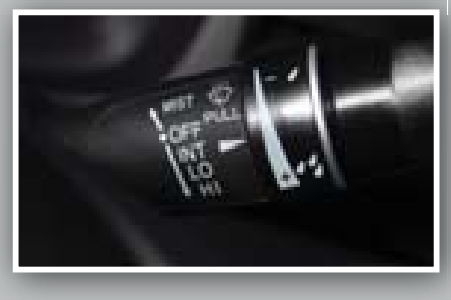

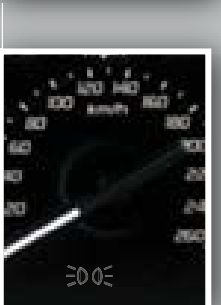